## 檔案上傳說明

1、輸入檔案上傳網址 http://140.114.99.41/2010star/login\_real.php

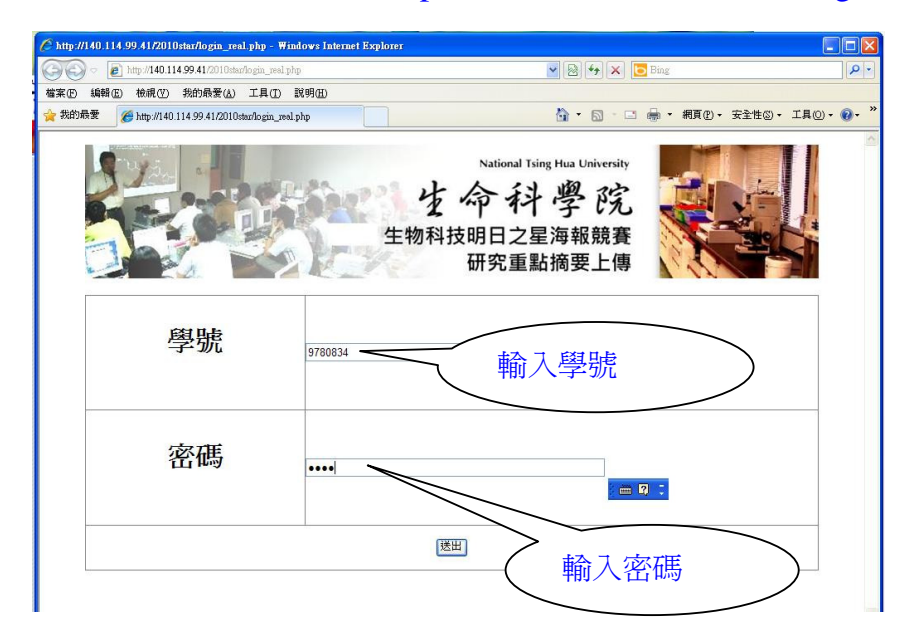

按下【送出】鍵,進入檔案上傳頁面。

2、進入檔案上傳頁面,如下圖,本系統只能上傳一個檔案,請將欲上傳檔案壓縮成 一個壓縮檔(.rar 檔、zip 檔)。若同時報名【海報比賽】與【生醫影像比賽】,請 將所有檔案壓縮成一個壓縮檔案再上傳。

| 🖉 🗢 🖻 http://140.114.99.41/2010star/login_real.php  | 💌 🗟 😽 🗙 🔽 Bi       | ing P -                               |
|-----------------------------------------------------|--------------------|---------------------------------------|
| 案(E) 編輯(E) 檢視(Y) 我的最爱(A) 工具(D) 說明(                  | Ð                  |                                       |
| 我的最愛 修 http://140.114.99.41/2010star/login_real.php |                    | ■ ▼ 網頁 (E) - 安全性 (S) - 工具 (C) - 🔞 - 🎽 |
| 1.Tit                                               | tle:輸入上傳資料的名稱,     |                                       |
| You have upload 例如                                  | ]:9780834 摘要及影像    | 2.按下【瀏覽】,選擇欲上傳檔                       |
| ioster title                                        | down               | 条的位置。                                 |
|                                                     |                    | >                                     |
| Title 9780834 海朝摘要及影像比赛                             |                    |                                       |
| 71. CiDesuments and Cattings) lead ##"heater as     |                    |                                       |
| 祖告: C. Documents and Settings/Oser 英国 poster rai    |                    |                                       |
|                                                     |                    |                                       |
| submit                                              |                    |                                       |
|                                                     |                    |                                       |
|                                                     | 3.按下【submit】鍵,送出資料 |                                       |
|                                                     | - 40               | 8                                     |

## 3、系統顯示上傳成功頁面

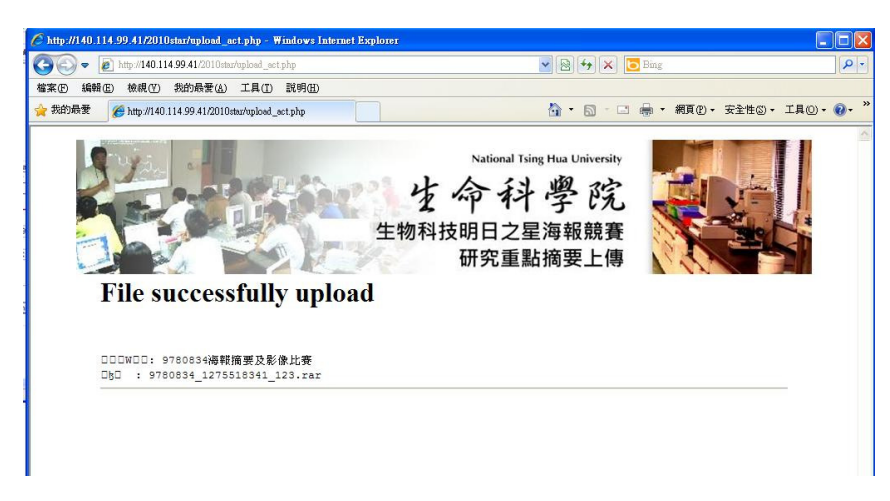

4、如果要重新上傳檔案,請登入登錄頁面,進入檔案上傳頁面。重新上傳檔案即可。

| 🖉 http://140.114.99.41/2010star/login_real.php - Windows Internet Explorer |                                           |                   |             |   |
|----------------------------------------------------------------------------|-------------------------------------------|-------------------|-------------|---|
| 🚱 🕞 🔻 🔊 http://140.114.99.41/2010star/login_real.php                       | 💌 🗟 🚧 🗙 📴 Bing                            | ۵.                |             |   |
| 檔案 E 編輯 E 檢親 (Y) 我的最爱 (A) 工具 (D 說明 (B)                                     |                                           |                   |             |   |
| 👷 我的最要 🏾 🎉 http://140.114.99.41/2010stan/login_real.php                    | 🚹 • 🗟 - 🗆 🖶 • 網頁 🕑 • 安全性 🕲 • エ            | 40 • <b>0</b> • ' |             |   |
| National Tsi<br>生命科<br>生物科技明日之星<br>研究重黒                                    | ng Hua University<br>学院<br>星海報競賽<br>佔摘要上傳 |                   |             |   |
| You have upload                                                            | C1                                        |                   |             |   |
| poster due<br>9780834海朝摘期及影像比赛                                             | download 2010-6-3 06:39                   |                   |             |   |
| CONTRACTOR DATE                                                            | download 2010-6-3 05:03                   |                   |             |   |
| Title:<br>File:<br>上次上傳檔案 title                                            | >                                         |                   | 上次上傳檔案日期與時間 | > |
| suomit                                                                     | ● 相陸網路                                    | ►<br>105% •       |             |   |